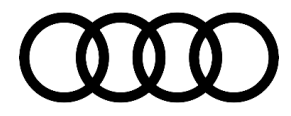

# **Technical Service Bulletin**

#### 01 MIL on, DTC P050A00 and/or P050700 stored in the ECM

01 21 09 2053040/3 August 27, 2021. Supersedes Technical Service Bulletin Group 01 number 20-41 dated January 9, 2020 for reasons listed below.

| Model(s) | Year | VIN Range | Vehicle-Specific Equipment |
|----------|------|-----------|----------------------------|
| A6       | 2018 | All       | 2.0 T                      |

## Condition

| REVISION HISTORY |            |                                                      |  |  |
|------------------|------------|------------------------------------------------------|--|--|
| Revision         | Date       | Purpose                                              |  |  |
| 3                | -          | Revised header (Removed A3, Q3, and TT)              |  |  |
|                  |            | Revises Service (Added SVM code and SW table)        |  |  |
|                  |            | Revised Warranty (Added Claim Type)                  |  |  |
|                  |            | Revised Required Parts and Tools (Added Tools table) |  |  |
|                  |            | Revised Additional Information (Added reference)     |  |  |
| 2                | 01/09/2020 | Revised header (Added A3, Q3, and TT)                |  |  |
|                  |            | Revised Condition (Added DTC)                        |  |  |
| 1                | 11/21/2018 | Initial publication                                  |  |  |

#### **Customer states:**

• MIL on.

#### Workshop findings:

One of the following DTCs is stored in the engine control module (ECM), J623 (address word 0001):

- DTC P050A00 (Cold Start Idle Air Control System Performance).
- DTC P050700 (Idle speed too high).

## **Technical Background**

On some of the vehicles, it is possible that the throttle body is unable to lower the engine idle during catalyst warm-up. This is caused by incorrect basic settings for the throttle body stored in the engine control module, <u>not</u> due to a component defect.

© 2021 Audi of America, Inc.

All rights reserved. Information contained in this document is based on the latest information available at the time of printing and is subject to the copyright and other intellectual property rights of Audi of America, Inc., its affiliated companies and its licensors. All rights are reserved to make changes at any time without notice. No part of this document may be reproduced, stored in a retrieval system, or transmitted in any form or by any means, electronic, mechanical, photocopying, recording, or otherwise, nor may these materials be modified or reposted to other sites, without the prior expressed written permission of the publisher.

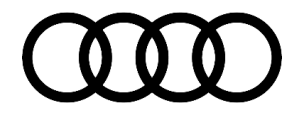

# **Technical Service Bulletin**

### **Production Solution**

Not applicable.

### **Service**

#### **SVM Update Instructions**

- 1. Follow all instructions in TSB 2011732: 00 Software Version Management (SVM), operating instructions.
- 2. Update the ECM, J623 (address word 0001) using the SVM action code as listed in the table below, if necessary:

| Model | Engine | Old Software<br>Part Number | Old<br>Software<br>Version | New Software<br>Part Number<br>(or higher) | New Software<br>Version<br>(or higher) | SVM Code<br>Input |
|-------|--------|-----------------------------|----------------------------|--------------------------------------------|----------------------------------------|-------------------|
| A6    | CYNB   | 4G5907115C                  | 0002                       | 4G5907115C                                 | 0004                                   | 01A224            |

#### Warranty

| Claim Type:      | 110 up to 48 Months/50,000 Miles.                                                              |              |                                                             |  |
|------------------|------------------------------------------------------------------------------------------------|--------------|-------------------------------------------------------------|--|
|                  | G10 for CPO Covered Vehicles – Verify Owner.                                                   |              |                                                             |  |
|                  | 1E1 up to 8 Years/80,000 Miles                                                                 |              |                                                             |  |
|                  | If the vehicle is outside any warranty, this Technical Service Bulletin is informational only. |              |                                                             |  |
| Service Number:  | 2470                                                                                           |              |                                                             |  |
| Damage Code:     | 0039                                                                                           |              |                                                             |  |
| Diagnostic Time: | Software Update (Includes checking for DTCs)                                                   | 0150 0000    | Time stated on<br>the diagnostic<br>protocol (Max 50<br>TU) |  |
|                  | Road test before service procedure                                                             | No allowance | 0 TU                                                        |  |
|                  | Road test after service procedure                                                              | No allowance | 0 TU                                                        |  |
| Claim Comment:   | As per TSB #2053040/3                                                                          |              |                                                             |  |

© 2021 Audi of America, Inc.

All rights reserved. Information contained in this document is based on the latest information available at the time of printing and is subject to the copyright and other intellectual property rights of Audi of America, Inc., its affiliated companies and its licensors. All rights are reserved to make changes at any time without notice. No part of this document may be reproduced, stored in a retrieval system, or transmitted in any form or by any means, electronic, mechanical, photocopying, recording, or otherwise, nor may these materials be modified or reposted to other sites, without the prior expressed written permission of the publisher.

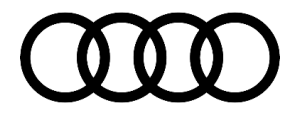

# **Technical Service Bulletin**

All warranty claims submitted for payment must be in accordance with the Audi Warranty Policies and Procedures Manual. Claims are subject to review or audit by Audi Warranty.

## **Required Parts and Tools**

| Tool Number       | Tool Description                                         |
|-------------------|----------------------------------------------------------|
| VAS 6160/VAS 6150 | VAS tester with the current version of ODIS (Windows 10) |

## **Additional Information**

The following Technical Service Bulletin(s) will be necessary to complete this procedure:

• TSB 2011732, 00 Software Version Management (SVM), operating instructions.

All part and service references provided in this TSB (2053040) are subject to change and/or removal. Always check with your Parts Department and/or ETKA for the latest information and parts bulletins. Please check the Repair Manual for fasteners, bolts, nuts, and screws that require replacement during the repair.

©2021 Audi of America, Inc. All rights reserved. The information contained in this document is based on the latest information available at the time of printing and is subject to the copyright and other intellectual property rights of Audi of America, Inc., its affiliated companies, and its licensors. All rights are reserved to make changes at any time without notice. No part of this document may be reproduced, stored in a retrieval system, or transmitted in any form or by any means, electronic, mechanical, photocopying, recording, or otherwise, nor may these materials be modified or reposted to other sites, without the prior expressed written permission of the publisher.

© 2021 Audi of America, Inc.

All rights reserved. Information contained in this document is based on the latest information available at the time of printing and is subject to the copyright and other intellectual property rights of Audi of America, Inc., its affiliated companies and its licensors. All rights are reserved to make changes at any time without notice. No part of this document may be reproduced, stored in a retrieval system, or transmitted in any form or by any means, electronic, mechanical, photocopying, recording, or otherwise, nor may these materials be modified or reposted to other sites, without the prior expressed written permission of the publisher.